# คู่มือการเชื่อมต่อ MU-WiFi ในระบบ Android

 เปิดใช้งาน wiFi บนอุปกรณ์นั้นๆ โดยการใช้นิ้ววางด้านบนจอภาพแล้วลากนิ้วลง ไปด้านล่าง (ตามภาพด้านล่าง)

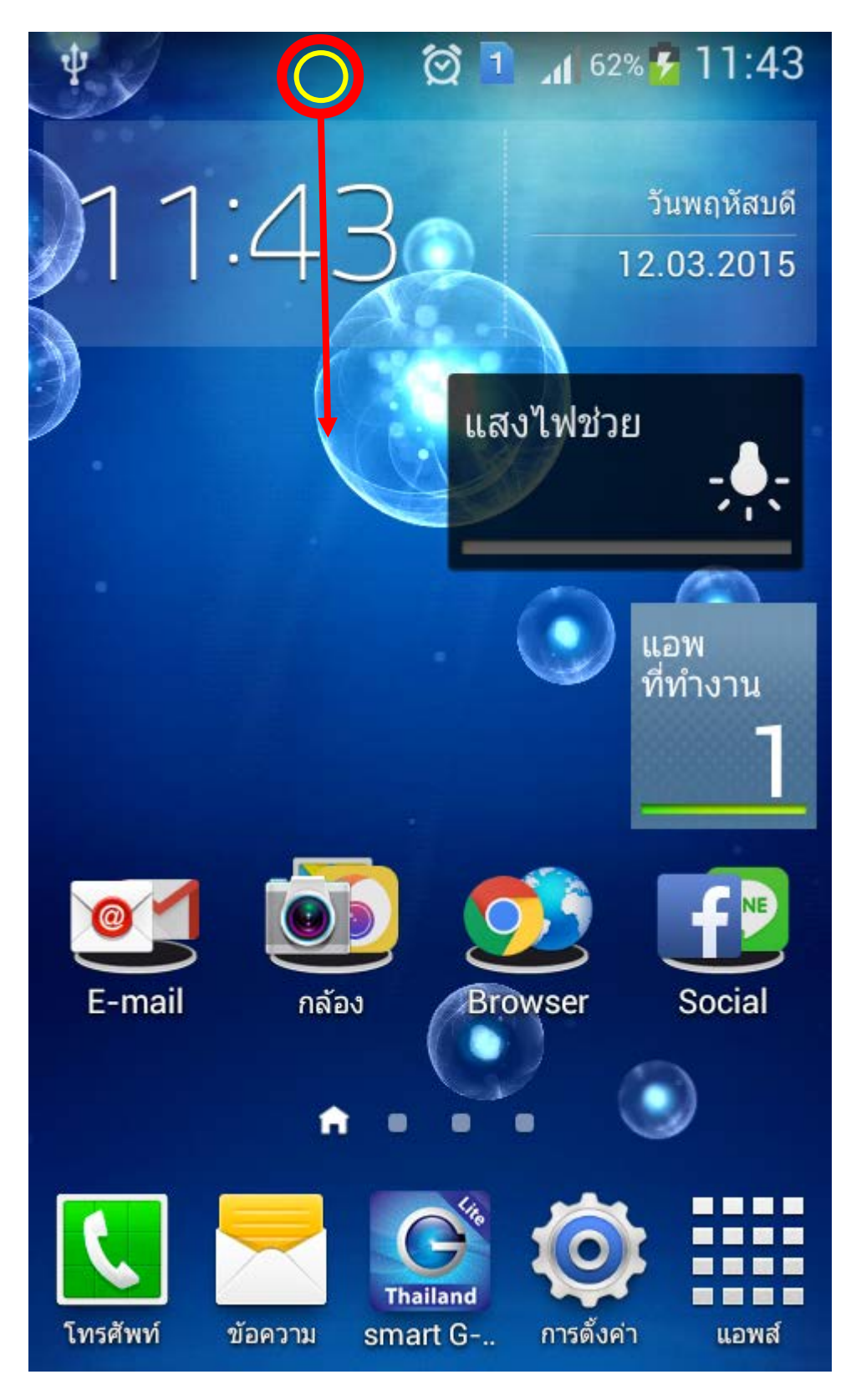

#### 2. เลือกเครือข่าย MU-WiFi

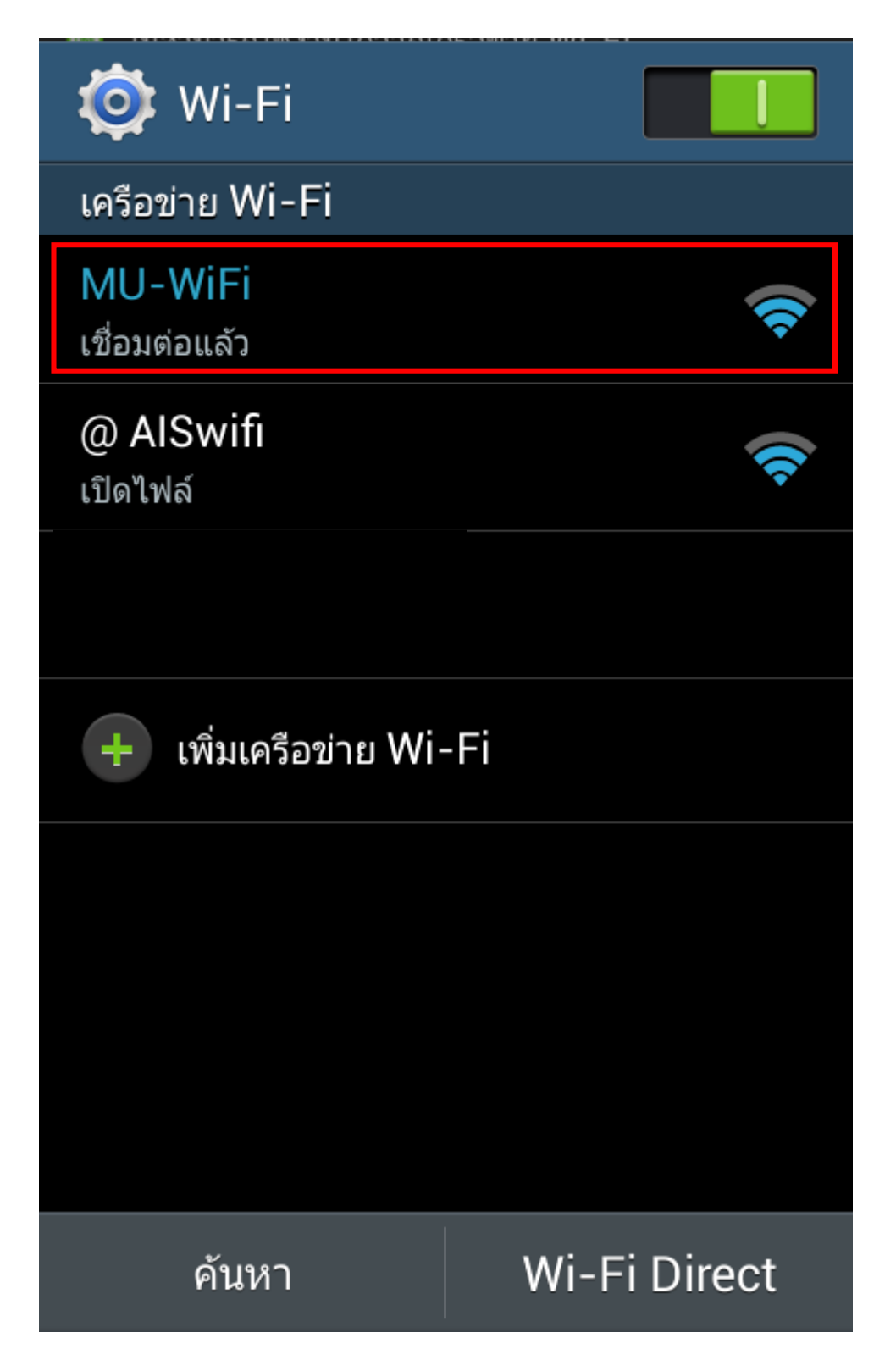

## 3. เครื่องจะทำการเชื่อมต่อกับเครือข่าย

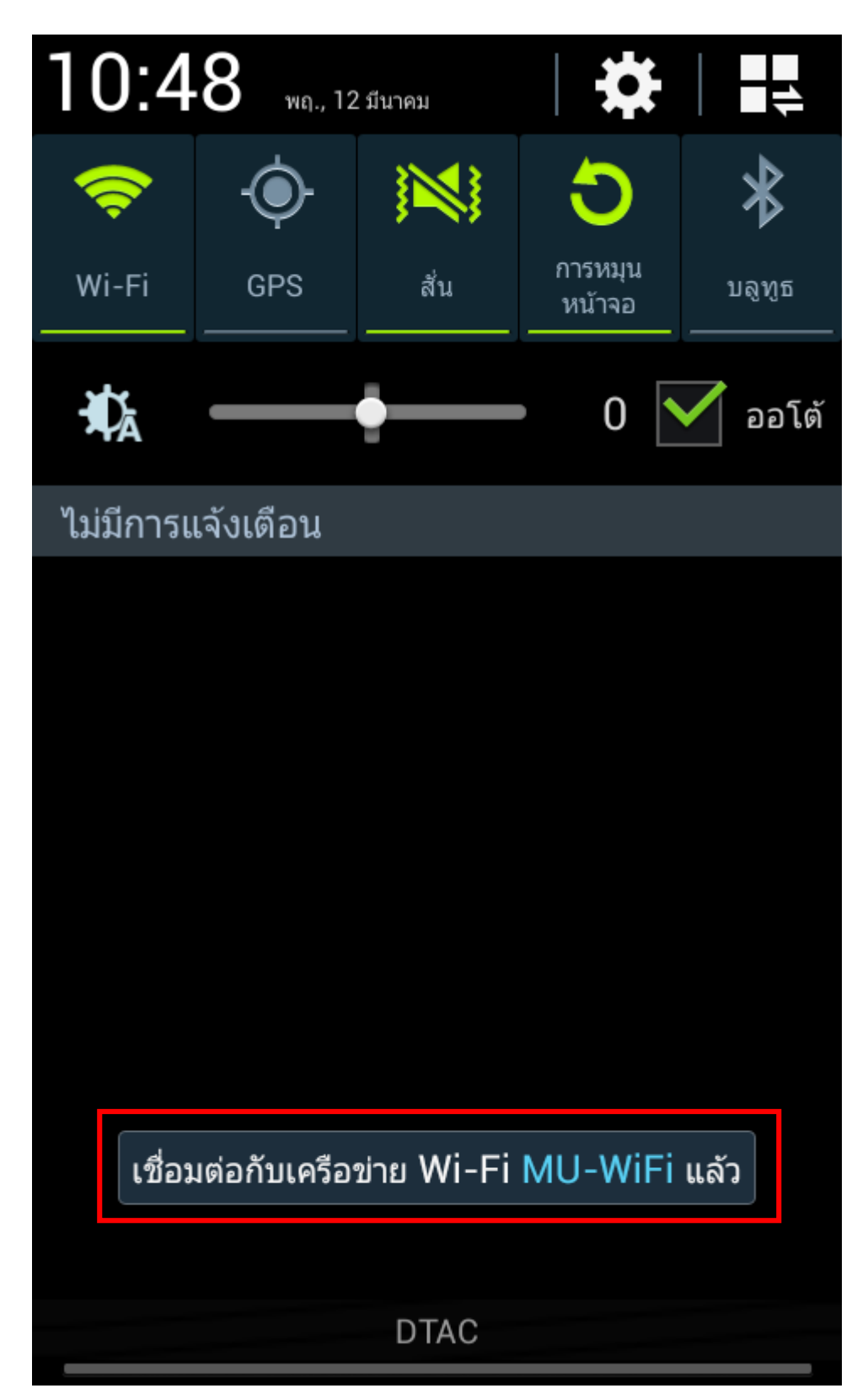

 ให้ทำการลงชื่อเข้าใช้เครือข่าย โดยที่ด้านบนของจอภาพจะแสดงสัญลักษณ์"ลง ชื่อเข้าใช้เครือข่าย wiFi" ให้ใช้นิ้วมือวางบนสัญลักษณ์แล้วลากลงไปข้างล่าง

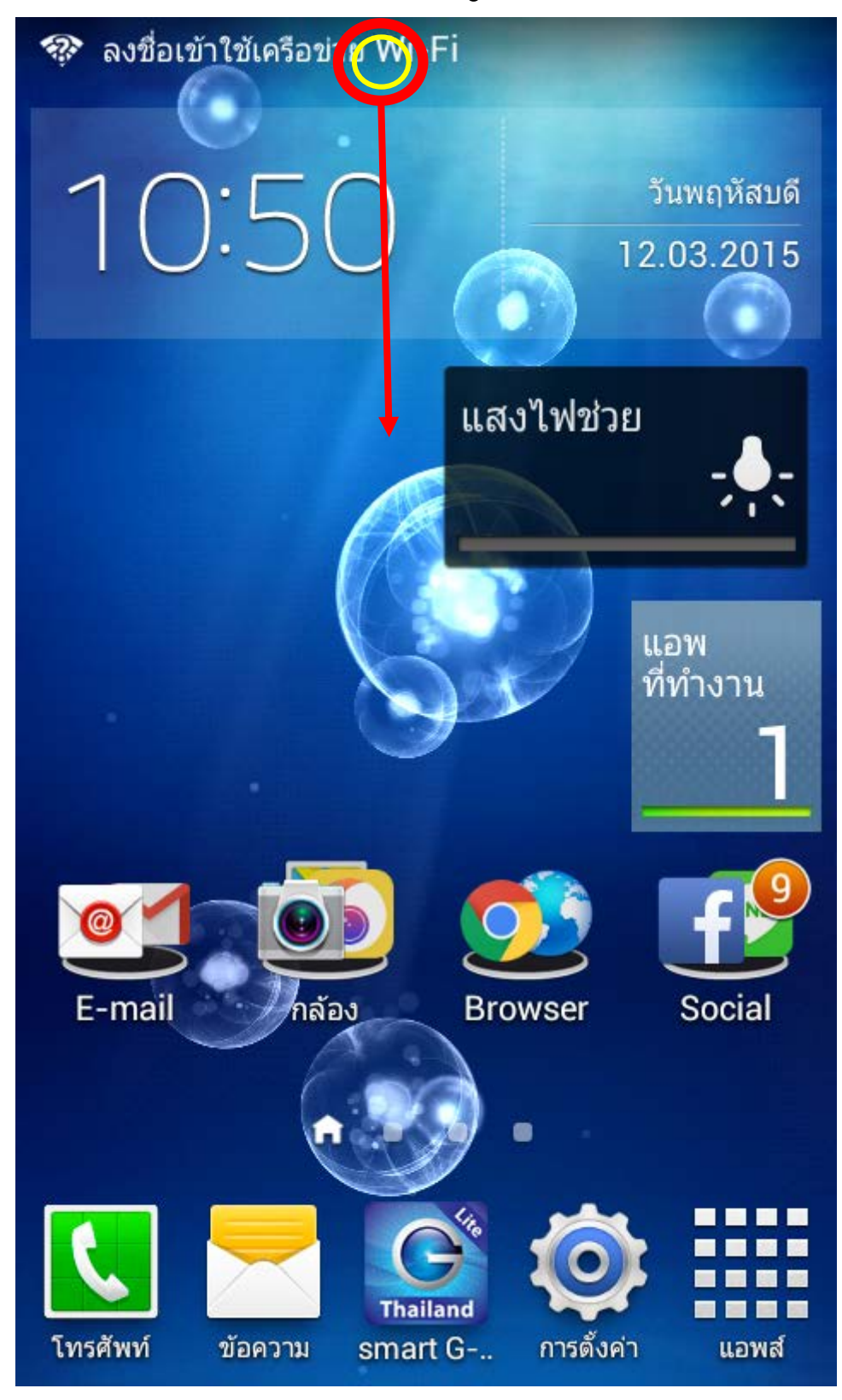

### 5. เลือกคำสั่ง "ลงชื่อเข้าใช้งานเครือข่าย wi-Fi" ตามภาพ

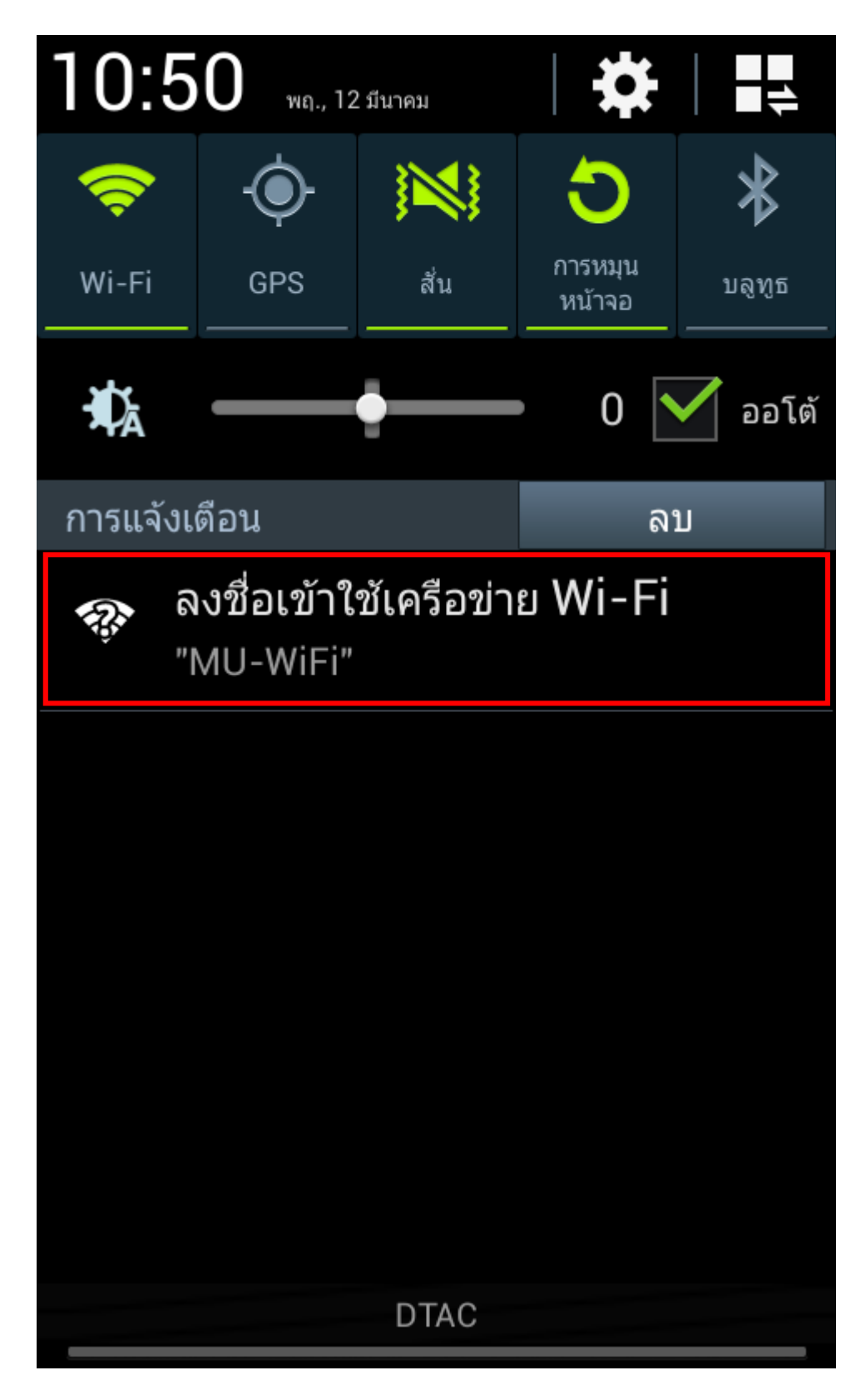

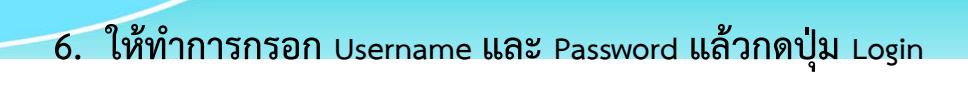

| ini 52% 🛑 10:50                                                                                                    |            |    |
|----------------------------------------------------------------------------------------------------|------------|----|
| ←   → 🖰 https://o                                                                                                    |            | ×  |
| WiFi Authentication                                                                                                    |            |    |
| A REAL PROPERTY AND A REAL PROPERTY AND A REAL | MU WiFi    |    |
| firstname.sur or uxxxx or gxxxx                                                                                                    |            |    |
| password                                                                                                    |            |    |
| Login                                                                                                    |            |    |
|                                                                                                    |            |    |
| 0-2849-6228-9<br>consult@mahidol.ac.th                                                                                                    | setup manu | al |

## 7. ลงชื่อเข้าใช้งาน "เสร็จสิ้น" ให้ปิดหน้าต่างนี้ไปได้เลย

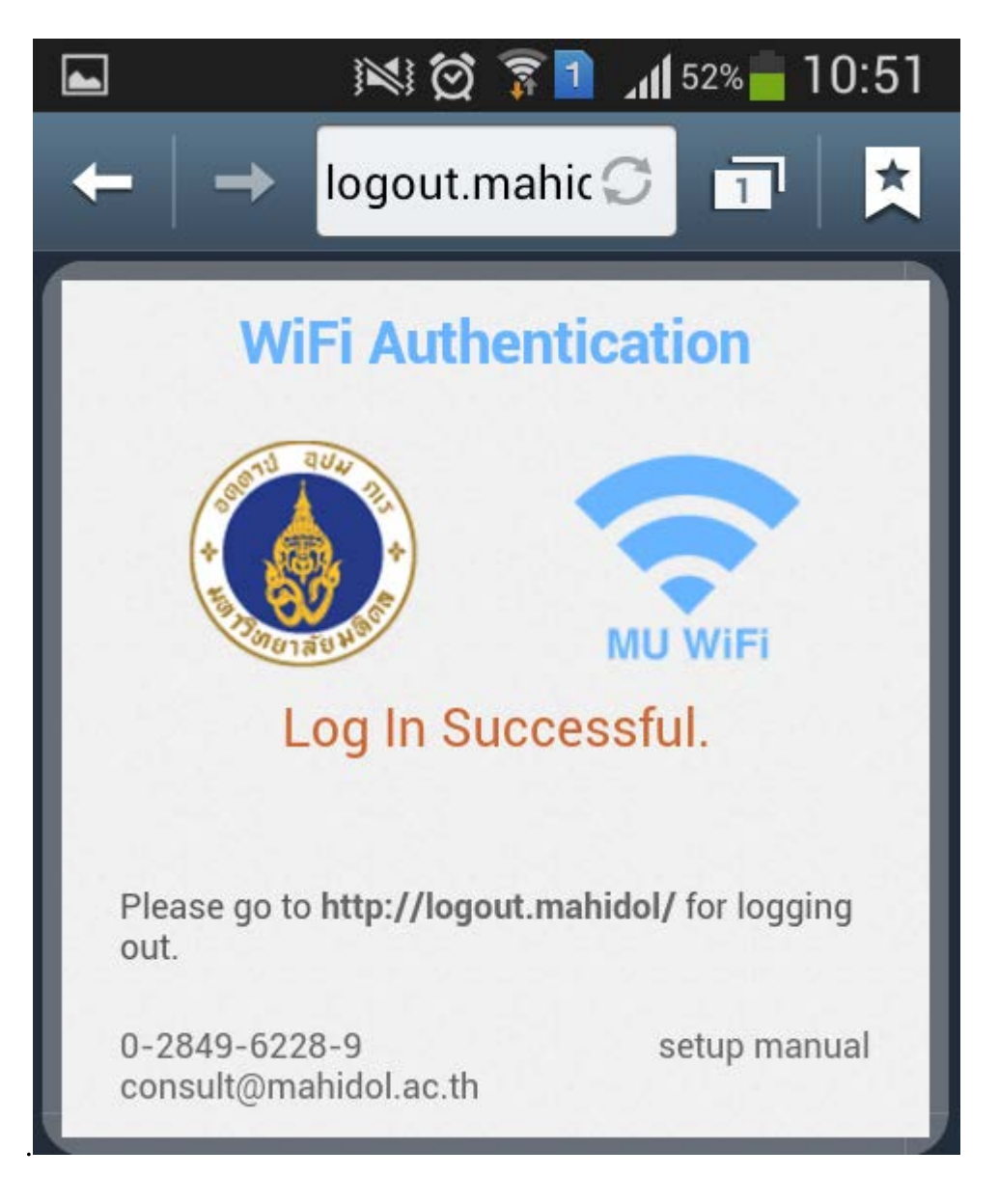

8. สำหรับการ "ลงชื่อออกจากระบบ (Logout)" ให้เปิดโปรแกรมเบราเซอร์ เช่น Chrome , อินเตอร์เน็ต ฯลฯ ที่มีในเครื่องขึ้นมา

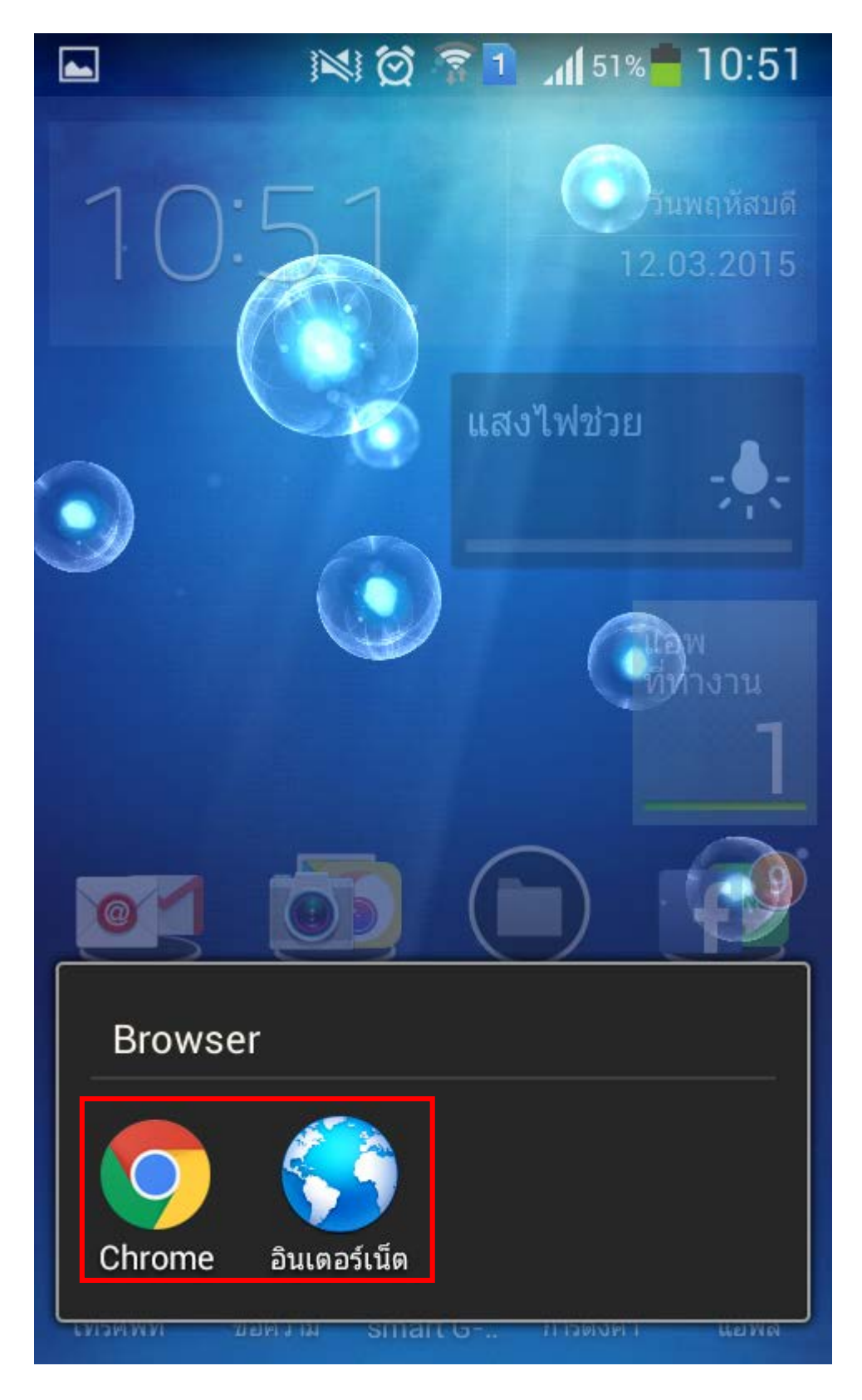

#### 9. ให้พิมพ์ข้อความ http://logout.mahidol ใส่ในช่อง url แล้วกดปุ่ม GO หรือ ไป

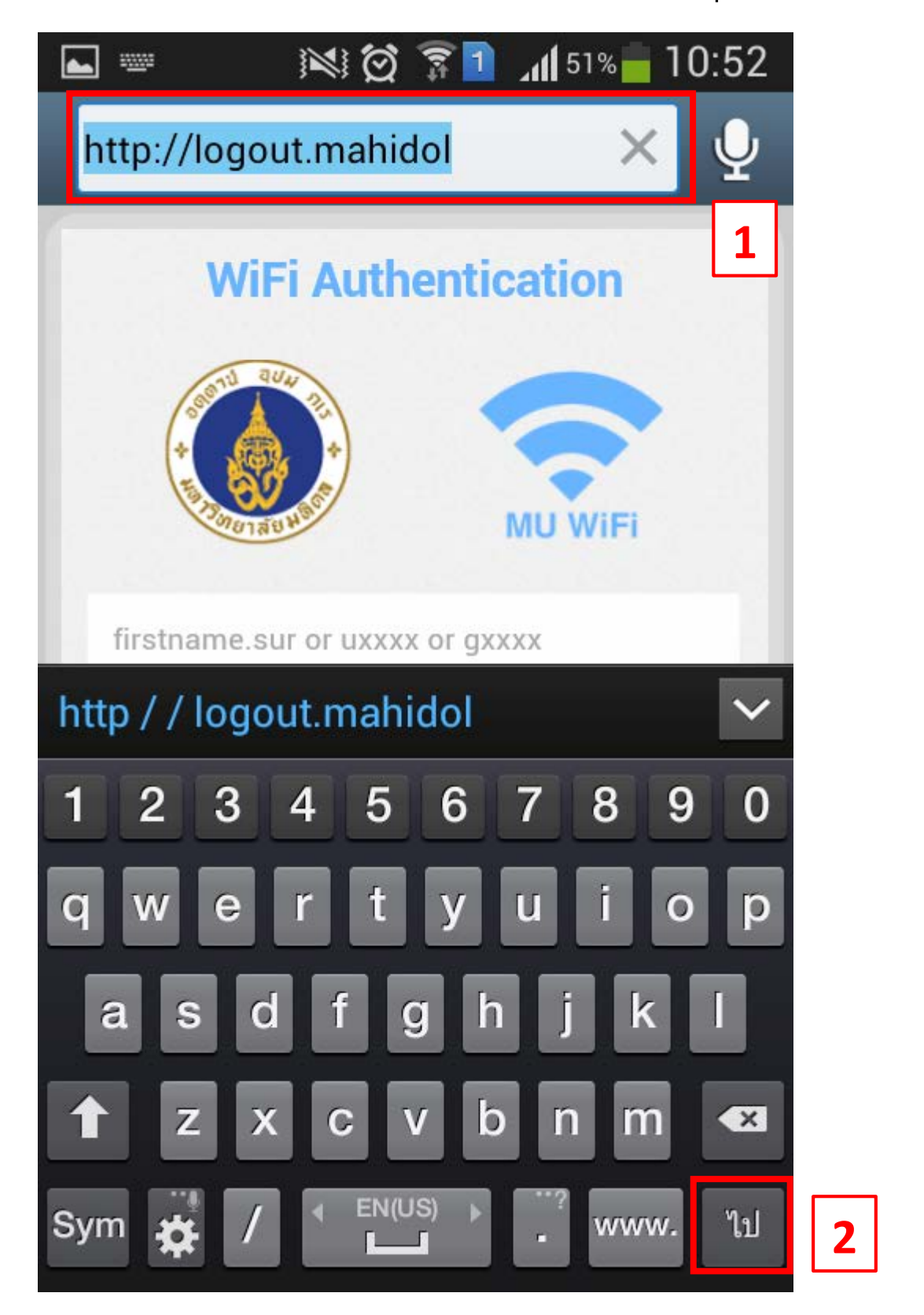

### 10. ให้กดปุ่ม Log Out เพื่อทำการออกจากระบบ

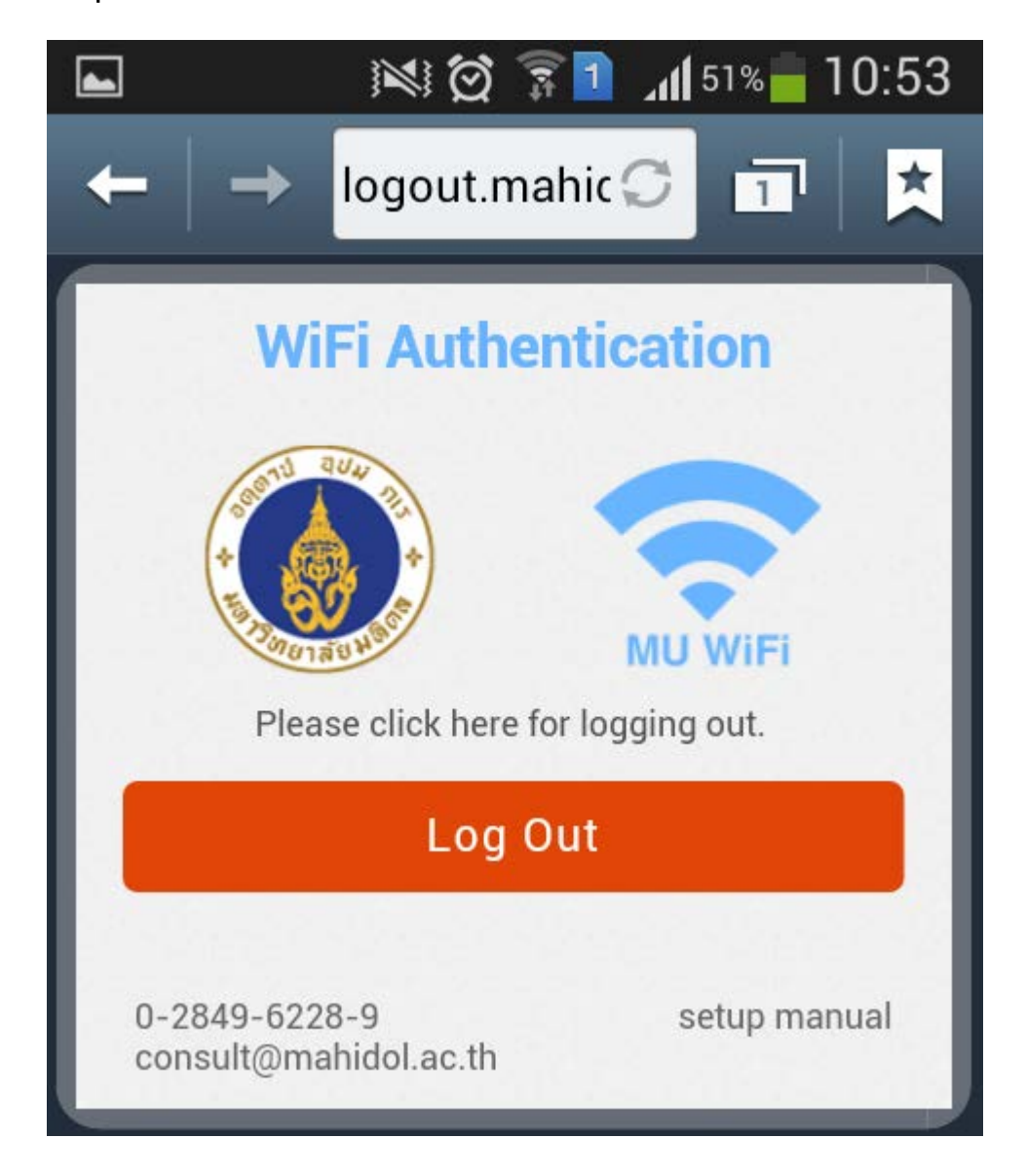